# PERSPECTIVE. powered by Resolver

## Software House C-Cure Connector Installation Guide

July 2017

Software House C-Cure Connector Installation Guide by Resolver Inc.™

Distributed July 2017

Copyright © 2017 Resolver Inc. and its licensors. All rights reserved.

Resolver, the Resolver logo, Perspective by Resolver, Dispatch by Resolver, the Perspective by Resolver logo, Perspective Focal Point, and the Incident management from every angle logo are trademarks or registered trademarks of Resolver Inc.

Information in this document is subject to change without notice.

Companies, names, and data used in the examples herein are fictitious unless otherwise noted.

Although every precaution has been taken in preparation of this document, Resolver Inc. assumes no responsibility for errors or omissions. Neither is any liability assumed for damages resulting from the use of the information contained herein.

Permission to modify and distribute this document strictly for the purpose of internal user training is hereby granted, provided that it is made evident the document has been modified, and that all copies contain all proprietary notices set forth in or on the original version. Resolver Inc. assumes no responsibility for errors or omissions resulting from the modification of this document. Resolver Inc. expressly waives all liability assumed for damages resulting from the modification of the information contained herein. Notwithstanding the permission granted herein, no part of this document may otherwise be reproduced, transmitted, disseminated or distributed, in any form or by any means, electronic or mechanical, for any other purpose, without the express written permission of Resolver Inc.

Microsoft, Windows, Windows Vista, Windows Server, SQL Server, Access, Internet Explorer, Excel, PowerPoint, Outlook, Active Directory, Visual Studio, Visual Basic, the Office logo, .NET logo, and Microsoft Gold Independent Software Vendor (ISV) Partner logo are trademarks or registered trademarks of Microsoft Corporation in the U.S. and other countries.

Wi-Fi is a registered trademark of the Wi-Fi Alliance.

All other products, brands, names, or trademarks mentioned in this document may be trademarks or registered trademarks of their respective owners.

## **Table of Contents**

| C-Cure Connector System Requirements1  |  |  |  |
|----------------------------------------|--|--|--|
| Introduction2                          |  |  |  |
| Important Notes About This Guide2      |  |  |  |
| Before You Begin                       |  |  |  |
| Who Should Use This Guide3             |  |  |  |
| Notes, Tips & Warnings3                |  |  |  |
| Install the C-Cure Connector & Plugin4 |  |  |  |
| Edit or Delete a Connector11           |  |  |  |
| Monitor Connect Events in C-Cure12     |  |  |  |
| Contact Information13                  |  |  |  |
| Technical Support13                    |  |  |  |
| Resolver Inc                           |  |  |  |

## **C-Cure Connector System Requirements**

The following are the specific system requirements for the C-Cure connector:

- Windows 8.1 or 10.
- 4GB of memory.
- 2Ghz dual-core process.
- Installation and configuration of Connect and the Dispatch connector.

The C-Cure connector also requires the installation of a plugin. The plugin requirements vary depending on the version of C-Cure installed on your system. Refer to the Software House documentation for your version of C-Cure for more information.

For more information on the Connect requirements, including system and browser requirements, see the Connect Installation Guide.

## Introduction

Connect is a module developed by Resolver that allows data to be shared between your security systems and Dispatch. The **C-Cure connector**, and its plugin, are tools that work in conjunction with Connect, specifically allowing your Software House C-Cure system to send data to Connect, which then sends the data to Dispatch.

#### **Important Notes About This Guide**

This guide covers how to install and configure the C-Cure connector and its plugin. Before completing the steps in this guide, you must install and configure Connect and the Dispatch connector by following the instructions in the Connect Installation Guide.

If you're installing the Lenel connector, see the Lenel OnGuard Connector Installation Guide. For information on editing the connectors, registering and mapping devices, and creating rules, see the Connect User's Guide.

## **Before You Begin**

#### Who Should Use This Guide

This guide provides instructions on installing and configuring the C-Cure connector and its plugin. For more information on installing and configuring Connect and the Dispatch connector, see the Connect Installation Guide.

For more information on using Connect once it's been fully installed and configured, see the Connect User's Guide.

#### Notes, Tips & Warnings

Throughout this guide, you'll see the following symbols:

| i            | Indicates a NOTE.        |
|--------------|--------------------------|
| $\checkmark$ | Indicates a <b>TIP</b> . |
|              | Indicates a WARNING.     |

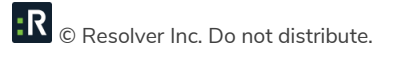

## Install the C-Cure Connector & Plugin

As part of the connector configuration process, you will need to log into Connect and register the connector to obtain a connector ID. As such, ensure you have login credentials for a Dispatch user account that's authorized to access Connect prior to completing the steps below. See the Dispatch Administrator's Guide for more information on creating user accounts

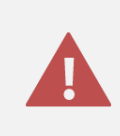

It's recommended the connector is installed on the same machine as the C-Cure source system, however, the plugin **must** be installed on the same machine as the source system.

#### To install the C-Cure connector and plugin:

- 1. Double-click the **Connect Setup** folder in the Perspective download package.
- 2. Double-click the **Connector-CCure.exe** file to open the InstallShield Wizard.
- 3. Follow the steps in the wizard until the installation is complete. This will install the C-Cure connector and plugin.
- 4. Using Google Chrome, navigate to https://<servername>/session.
- 5. Enter your Dispatch user name and password in the User Name and Password fields.

| :R Login  |       |
|-----------|-------|
| User Name |       |
| •         | *     |
| Password  |       |
| Password  | *     |
|           | LOGIN |

The Connect login screen.

- 6. Click Login to display the Connectors page.
- 7. Click Register Connector.
- 8. Enter a name for the connector in the Connector Alias field, then click Save.

| Register Co     | nnector  | × |
|-----------------|----------|---|
| Connector Alias | 5        |   |
| CCure Conne     | ctor     |   |
|                 |          |   |
| 🖺 SAVE          | X CANCEL |   |
|                 |          |   |

The Register Connector screen.

9. Highlight the ID code in the **Connector ID** column beside the new connector, right-click it, then select **Copy** to copy the code to your clipboard.

|        |                    | -                     |           |                                          |                         |                  |              |              |
|--------|--------------------|-----------------------|-----------|------------------------------------------|-------------------------|------------------|--------------|--------------|
| Status | Alias              | Connector             | Connector | Connector ID                             | Source                  | Source System    |              |              |
|        |                    | Name                  | Version   |                                          | System Name             | Version          |              |              |
|        | Dispatch Connector | Dispatch<br>Connector | 1.0.0     | 3e9e3720-7688-4a8a-9afc-<br>90b1d2ee4a37 | Integration<br>Services | 5.3.0.0          | 🖋 EDIT       | C GET LATEST |
|        | CCure Connector    |                       |           | 5c659da1-2953-4679-b3e4-<br>deb8bf8a43ad |                         |                  | & EDIT       | DELETE       |
|        |                    |                       |           | Сору                                     |                         |                  | Ctrl+C       |              |
|        |                    |                       |           | Search Google for "5c6                   | 59da1-2953-4679-b3      | e4-deb8bf8a43ad" | -            |              |
|        |                    |                       |           | Print                                    |                         |                  | Ctrl+P       |              |
|        |                    |                       |           | Inspect                                  |                         |                  | Ctrl_Shift_l |              |

Copying the **Connector ID** to the clipboard.

- 10. Navigate to the location where the connector was installed. By default, it can be found at C:\Program Files\Resolver Inc.\Connect\Connector CCure.
- 11. Right-click the **appsettings.json** file, then select **Open with** to open the file with Notepad.

12. Paste the Connector ID obtained in step 9 between the quotation marks after "ConnectorID":

"Connector": { "ConnectorID": "5c659da1-2953-4679-b3e4-deb8bf8a43ad", "InstanceID": "1" },

Pasting the C-Cure Connector ID in the **appsettings.json** file.

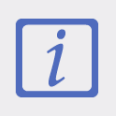

Ensure your changes match the settings configured in the Connect **appsettings.json** file and are entered within the quotations marks after the semi-colon for each setting (e.g. "VirtualHost": "**00.00**",).

- 13. Make edits to the remainder of the settings in the file:
  - a. CCureConnector:
    - i. **RootUrl:** Enter the IP address of the computer where the C-Cure connector is installed and running.
    - ii. **PlugInUrl:** Enter the IP address of the computer where the C-Cure plugin is installed and running.
    - iii. SharedSecret: This is the shared ID between the C-Cure plugin and connector. If necessary, change the default value to an alternate shared key, ensuring the same key has been added in the config.json file for the plugin in step 19. c. below.
  - b. QueueClient:
    - i. VirtualHost: Enter the name of the RabbitMQ Virtual host name.

- ii. HostName: Enter the host name of the server where RabbitMQ is installed.
- iii. **UserName:** Enter the username of the RabbitMQ user that has full access to the RabbitMQ virtual host instance.
- iv. Password: Enter the password of the RabbitMQ user.
- b. Logging (optional):
  - LogLevel: Enter one of the following log levels for Default, System, and Microsoft (note that if no values are entered for System and/or Microsoft, the values entered for Default will be applied):
    - **Debug:** The highest log value. This value is often used by developers and for troubleshooting.
    - Information: Useful to support staff by providing context to errors.
    - Error: Displays critical error logs.
- c. Application Insights (optional):
  - i. **Instrumentation Key:** Enter the Azure ID to output the logs. This optional configuration allows you to include a monitoring tool for the Connect and connectors.

R © Resolver Inc. Do not distribute.

```
{
  "Connector": {
    "ConnectorID": "5c659da1-2953-4679-b3e4-deb8bf8a43ad",
    "InstanceID": "1"
  },
  "CCureConnector": {
    "RootUrl": "http://00.00.0.00:0000",
    "PluginUrl": "http://00.00.0.00:0000",
    "SharedSecret": "12345678-1234-123456789123"
  },
  "QueueClient": {
    "VirtualHost": "0.0AB",
    "HostName": "Host",
    "UserName": "User",
    "Password": "password"
  },
  "Logging": {
    "IncludeScopes": false,
    "LogLevel": {
      "Default": "Error",
      "System": "Error",
      "Microsoft": "Error"
    }
  },
  "ApplicationInsights": {
    "InstrumentationKey": ""
  }
}
```

A fully configured **appsettings.json** file for the C-Cure connector.

14. Click **File > Save** to save your changes, then close the file.

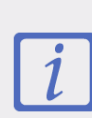

If you need to create an another instance of the connector, make a copy of the **appsettings.json** file and change the **InstanceID** to 2. If additional connectors are required, continue making copies of the file and changing the **InstanceID** to next sequential number (3, 4, 5, etc.).

15. In the **Connect Setup** folder, double-click

SoftwareHouse.CrossFire.Server.ServerComponentTestHost.exe to run the C-Cure plugin.

16. Double-click Connect.Connectors.CCure.exe to run the C-Cure connector. The connector is running correctly if a "Connector startup is complete" message is displayed in Command Prompt. If this message is not displayed, confirm the configuration settings in step 13 are correct.

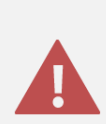

The **Connect.Connectors.CCure.exe** file must always be running while using C-Cure connector. If it's not running, the C-Cure connector will display a **red** circle in the **Status** column in Connect, indicating the connector is not currently online.

|          | C:\Users\Administrator\Desktop\CCure_274\Connect.Connectors.CCure.exe         |   |
|----------|-------------------------------------------------------------------------------|---|
| dbug:    | Connect.Common.Queuing.QueueClient[0]                                         | 7 |
|          | Listening to queue dac2754b-26db-4c23-bd2e-5d9fede99d50/ack                   | - |
| 1N±0:    | Connect.Connectors.Common.DefinitionManager[0]                                |   |
| J        | Hotion enapoint ack' is running.                                              |   |
| առաց -   | Connect.Common.Queuing.Queueclient101                                         | _ |
| info-    | Connect Connectory Common DefinitionAnnagew[A]                                | = |
| THILO -  | Action endpoint 'close' is winning.                                           |   |
| d հա զ : | Connect.Common.Queuing.QueueClient[0]                                         |   |
| ans ag - | Listening to gueue dac2754b-26db-4c23-bd2e-5d9fede99d50/settingvalues         |   |
| info:    | Connect.Connectors.Common.DefinitionManager[0]                                |   |
|          | Listening for settings changes from the Connect server.                       |   |
| info:    | Connect.Connectors.Common.DefinitionManager[0]                                |   |
|          | Connector definition has been sent to the Connect server.                     |   |
| dbug:    | Connect.Connectors.Common.DefinitionManager[0]                                |   |
| 1 / 1 7  | Published health: { "ConnectorRunning":true, "ConnectionToSourceOK":true, "He |   |
| althl    | 1me <sup></sup>                                                               |   |
| գրուն ։  | Connect.Common.Queuing.QueueClient[0]                                         |   |
|          | rocessing the queue item.                                                     |   |
| info:    | Connect Connectovs Common DefinitionManagev[0]                                |   |
| THILO -  | Settings have been versived from the Connect server                           |   |
| info:    | ConnectorHost[0]                                                              |   |
|          | Connector startup is complete.                                                | _ |
|          |                                                                               | ~ |
|          |                                                                               |   |

A successfully running C-Cure connector after double-clicking the Connect.Connectors.CCure.exe file.

- 17. Navigate to the location where the C-Cure plug-in is installed. By default, it's C:\Program Files (x86)\Tyco\CrossFire\ServerComponents.
- 18. Right-click the **Config.json** file, then select **Open with** to open the file in Notepad.
- 19. Make edits to the following settings in the file:
  - a. **PluginBaseUri:** Enter the URI of the computer where the C-Cure plugin is installed and running.

- b. **ConnectorUri:** Enter the URI of the computer where the C-Cure connector is installed and running.
- c. **SharedSecret:** If you changed the default value of the shared secret in the **appsettings.json** file in step 13. a. iii., enter the alternate shared secret.
- d. Log Level: Enter how much information will be logged (e.g. Debug, Info, Warn, Error).
- e. **TimeZone:** Enter the time zone where the C-Cure devices will be operating. The names of the time zones can be obtained the Time Zone IDs article on the Microsoft website.
- 20. Click **File > Save** to save your changes, then close the file.

```
{
    "PluginBaseUri": "http://00.00.0.00:0000",
    "ConnectorUri": "http://00.00.0.00:0000",
    "SharedSecret": "00000-0000-0000-000-0000000",
    "LogLevel": "Error",
    "TimeZone": "Mountain Standard Time",
}
```

The appsettings.json file for the C-Cure plugin.

- 21. Return to Connect and log back in if necessary.
- 22. Refresh the browser. The circle in the Status column beside the new C-Cure connector should be green to indicate the connector is currently running and should now display a Get Latest button. If the circle is yellow, it means the connector is running, but there are errors in the settings. If the circle is red, it means the connector is not running.

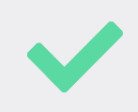

For information on generating, registering, or editing devices or creating rules, see the Connect User's Guide.

#### Edit or Delete a Connector

#### To edit or delete a connector:

- 1. From Connect, click **Connectors** at the top of the screen.
- 2. To edit a connector, click **Edit**, make changes to the fields in the **Details** or **Settings** tabs as needed, then click **Save**.
- 3. Click Delete next to the connector you wish to delete, then click Yes to confirm.

## **Monitor Connect Events in C-Cure**

When an event is triggered and processed through Connect, the C-Cure Monitoring Station receives an acknowledge, clear, or an acknowledge and clear activity (depending on the event's rule settings in Connect).

| 2                             | C-C | URE 9000 - Monitoring Sta | tion (Administrator):[CCURE24]                                         |                 |
|-------------------------------|-----|---------------------------|------------------------------------------------------------------------|-----------------|
| <u>O</u> perator <u>H</u> elp |     |                           | √c·cu                                                                  | RE 9000         |
| රට <u>V</u> iew Preferences   |     |                           |                                                                        |                 |
| Explorer Bar                  | ą   | Activity Viewer           |                                                                        |                 |
| Non Hardware Status           | Â   | 꽃 ≚ ≵ ₹ 🛃 🖨               |                                                                        |                 |
|                               |     |                           | Locked for 25 seconds                                                  |                 |
| Doors                         |     | Date - Time               | Activity                                                               | ^               |
| Reports                       | _   | 4/24/2017 11:42:57 AM     | iSTAR Door 'QE Door 1' is door open.                                   |                 |
| Operators                     | =   | 4/24/2017 11:42:57 AM     | Event 'QE_Event-02' is active causer iSTAR Door 'QE Door 1'            |                 |
| Manual Actions                |     | 4/24/2017 11:42:57 AM     | Manual action by 'Connect': Acknowledge and Clear Event 'QE_Event-02'. |                 |
| Maps                          |     | 4/24/2017 11:42:57 AM     | Event 'QE_Event-02' acknowledged by .                                  |                 |
| Groups                        |     | 4/24/2017 11:42:57 AM     | Event 'QE_Event-02' cleared by .                                       |                 |
| Areas                         |     | 4/24/2017 11:47:22 AM     | iSTAR Door 'QE Door 1' is door closed.                                 |                 |
| K Intrusion Zones             |     | 4/24/2017 11:47:24 AM     | iSTAR Door 'QE Door 1' is door closed.                                 |                 |
| Hardware Status               |     | 4/24/2017 11:47:25 AM     | Event 'QE_Event-02' is Inactive.                                       |                 |
| Controllers                   | ~   |                           |                                                                        | v<br>ount: 1000 |
|                               |     |                           | Monday, April 24, 2017 1:31                                            | :43 PM 🔒 .::    |

The C-Cure Monitoring Station displaying a Connect event.

See the Connect User's Guide for more information on rules.

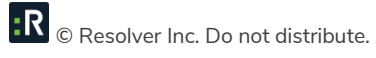

## **Contact Information**

### **Technical Support**

| Toll Free: | 1-877-776-2995               |
|------------|------------------------------|
| Phone:     | (780) 448-0616               |
| Email:     | support@resolver.com         |
| Website:   | https://support.resolver.com |

#### **Resolver Inc.**

| Toll Free: | 1-888-776-9776           |
|------------|--------------------------|
| Phone:     | (780) 448-0616           |
| Fax:       | (780) 448-0618           |
| Email:     | information@resolver.com |
| Website:   | http://www.resolver.com  |